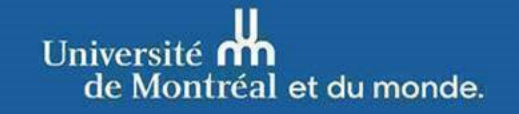

Technologies de l'information

Le 6 juin 2025

# Aux membres de la communauté universitaire

# Mise à jour de sécurité du client VPN Ivanti Secure Access

Bonjour,

Les Technologies de l'information souhaitent vous informer qu'une mise à jour de sécurité importante pour le logiciel *Ivanti Secure Access* est maintenant disponible.

Nous invitons tous les membres de la communauté universitaire à vérifier si la version installée sur leur poste de travail, personnel ou professionnel, est à jour.

Dans la majorité des cas, la mise à jour s'installe automatiquement lors de la connexion. Toutefois, certaines situations peuvent empêcher ce processus de se dérouler correctement.

### Pour vérifier la version installée :

- 1. Démarrez le logiciel Ivanti Secure Access.
- 2. Accédez au menu Aide, puis sélectionnez À propos.
- 3. Si la version est inférieure à 22.8.1, veuillez procéder à la mise à jour.

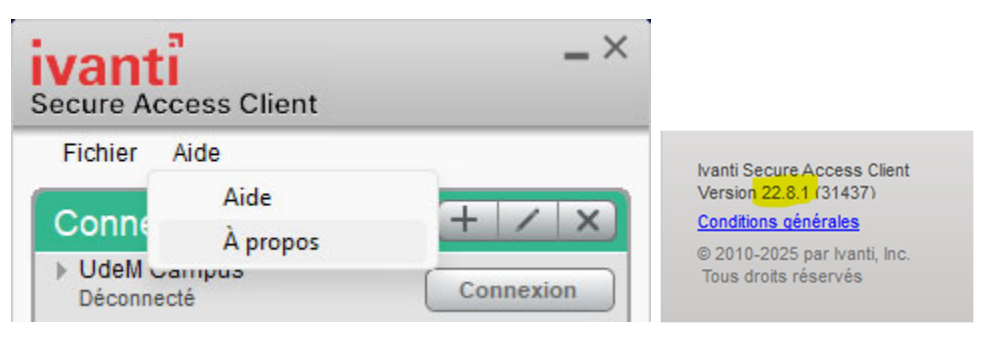

# Instructions de mise à jour pour Windows

Postes gérés : installez la mise à jour via le <u>Centre logiciel</u>.

Postes personnels : téléchargez le logiciel « Ivanti – Mise à jour (Windows x64) » ou « Ivanti – Mise à jour (Windows ARM64) » selon l'architecture de votre appareil depuis la Logithèque web.

## Instructions de mise à jour pour macOS

- 1. Supprimez l'application *Ivanti Secure Access* en la déplaçant dans la corbeille.
- 2. Redémarrez votre appareil.
- 3. Rendez-vous à l'adresse suivante pour réinstaller le logiciel : https://vpn.umontreal.ca/campus/

Pour toute question, vous pouvez communiquer avec le <u>Centre de services</u> <u>des TI</u>.

Les Technologies de l'information vous remercient de votre attention.